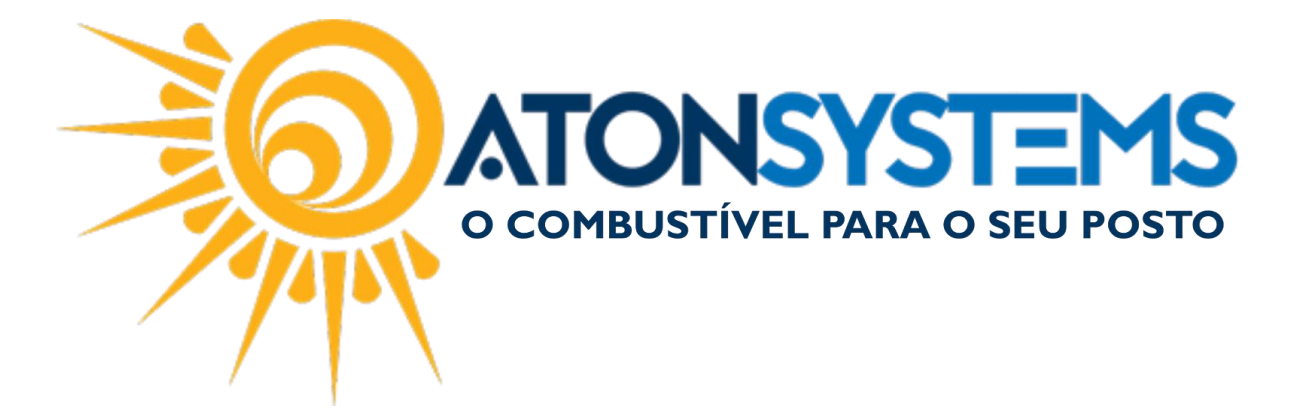

## Recarga – Controle de Caixa e Conciliação (Retaguarda).

## Manual do Usuário – Fechamento de Caixa e Financeiro Cód. – RETFEC16 Revisão – 11/09/2017

## Introdução

Como controlar e conciliar as recargas na Retaguarda.

Procedimento

CONFERIR CAIXA:

Passo 1 – No menu principal na aba "Fechamento de caixa" clique em "Serviços Prestados Terceiros" na seção "Movimento".

| Cor            | mbustível Produto     | Fechamento de caixa | Financeiro                                     | Notas a pr | azo         | Fiscal     | Fide | elidade             | Gerencial     | Ferramentas      |  |
|----------------|-----------------------|---------------------|------------------------------------------------|------------|-------------|------------|------|---------------------|---------------|------------------|--|
| Setor de venda |                       | Entrada de cartão   | Despesas                                       |            | Entrada     | a de chequ | ie   | Fechame             | ento de caixa | Descontos        |  |
| PDVs           | Preço forma pagamento | Sangrias do caixa   | Sangrias do caixa Serviços prestados terceiros |            | Troco caixa |            |      | Diferenças de caixa |               | Acréscimos       |  |
| Terminais      |                       | Receitas            | Fechamento caix                                | as         | Suprime     | ento caixa |      | Cheques             | s a receber   | Suprimento caixa |  |
| C              | Cadastro              | 4                   | Movimen                                        | to         |             |            |      |                     | Relatório     | os 🔺             |  |

Passo 2 – Selecione "Empresa", "Data", "Turno", "Setor de venda", "PDV" e pressione "ENTER".

| j | Serviços prestados terceiros 🗙   |                       |                   |                |                                          |       |      |   |
|---|----------------------------------|-----------------------|-------------------|----------------|------------------------------------------|-------|------|---|
| ſ | 😑 Excluir 📔 Gravar               | 🛞 Cancelar 🛛 🔀 Fechar |                   |                |                                          |       |      |   |
| Î | Identificação do movimento do ca | aixa                  |                   |                |                                          |       |      |   |
|   | Empresa []                       | ▼ Data 11/09          | /2017 <b>-</b> Tu | rno 1-Primeiro | <ul> <li>Setor de venda POSTO</li> </ul> | ✓ Pdv | LOJA | • |
| Î |                                  |                       |                   |                |                                          |       |      |   |
|   | *                                |                       |                   |                |                                          |       |      |   |

A listagem com as recargas efetuadas aparecerá. O sistema não permite alteração de valores das recargas.

COMBUSTIVEL PARA O SEU POSTO

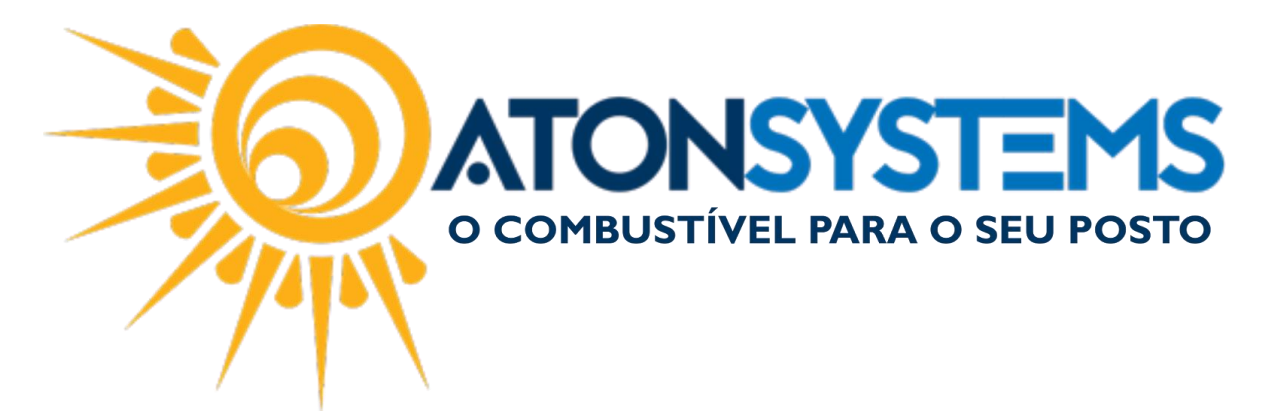

| Serviços prestados terceiros 🛪         |            |                  |                      |        |                     |        |        |        |   |
|----------------------------------------|------------|------------------|----------------------|--------|---------------------|--------|--------|--------|---|
| 😑 Excluir 📔 Gravar 🔞 Cancelar 🔯 Fechar |            |                  |                      |        |                     |        |        |        |   |
| Identificação do movimento do caixa    |            |                  |                      |        |                     |        |        |        |   |
| Empresa IACANGA - Data 11/09           | 9/2017 - 1 | Turno 1-Primeiro | Setor de venda POSTO | .⊸ Pdv | LOJA 👻              |        |        |        |   |
| Terceiro                               | Valor      | CPF/CNPJ         | Observação           | NSU    | Data inclusão       | Nº COO | Nº GNF | Nº GRG |   |
| RV TECNOLOGIA E SISTEMAS S.A.          | 10,00      |                  |                      | 1      | 11/09/2017 06:56:25 | 0      | 0      |        | 0 |
| RV TECNOLOGIA E SISTEMAS S.A.          | 10,00      |                  |                      | 1      | 11/09/2017 08:24:43 | 0      | 0      |        | 0 |
| RV TECNOLOGIA E SISTEMAS S.A.          | 10,00      |                  |                      | 1      | 11/09/2017 08:30:31 | 0      | 0      |        | 0 |
| RV TECNOLOGIA E SISTEMAS S.A.          | 12,00      |                  |                      | 4      | 11/09/2017 11:32:25 | 0      | 0      |        | 0 |
| RV TECNOLOGIA E SISTEMAS S.A.          | 10,00      |                  |                      | 1      | 11/09/2017 11:33:29 | 0      | 0      |        | 0 |
| RV TECNOLOGIA E SISTEMAS S.A.          | 20,00      |                  |                      | 1      | 11/09/2017 11:38:07 | 0      | 0      |        | 0 |
| *                                      |            |                  |                      |        |                     |        |        |        |   |

## CONCILIAÇÃO:

Passo 1 – No menu principal na aba "Financeiro" clique em "Conciliar Serviços Prestados Terceiros" na seção "Movimento".

| Combustível Produt                 | o Fechamento de caixa         | Financeiro Notas a prazo Fis           | scal Fidelidade Gerencial Ferramentas                 |                                             |                                                     |
|------------------------------------|-------------------------------|----------------------------------------|-------------------------------------------------------|---------------------------------------------|-----------------------------------------------------|
| Centro de custo Plano de contas    | Conciliação de cartão         | Movimento financeiro                   | Contas a receber terceiro                             | Extrato conta financeira Faturamento cartão | Contas a pagar                                      |
| Bandeira                           | Estorno conciliação de cartão | Conciliar serviços prestados terceiros | Consultar cheque emitido Estorno conc. serv. terceiro | Pagamentos efetuados Cartão a receber       | Serviço terceiro a pagar Conta pagar por vencimento |
| Contas a pagar<br>Conta financeira | Contas a pagar                | Consultar cheque recebido              | Conciliar extrato bancário                            | Receitas Cartão conciliado                  | Extrato bancário                                    |
| Cadastro 🖌                         |                               | Movimento                              | A                                                     | F                                           | telatórios 4                                        |

Passo 2 – Selecione "Empresa", "Terceiro" (RV Tecnologia e Sistemas S.A.), "Data", do último dia de fechamento do período de pagamento e pressione "ENTER" no teclado.

| Empresa  | IACANGA      |                    |
|----------|--------------|--------------------|
| Terceiro |              | Atualizar Coordiar |
| Data     | 30/09/2017 🔹 |                    |
| Data     | Valor        |                    |

A listagem com as recargas aparecerá para conferência.

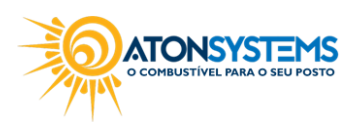

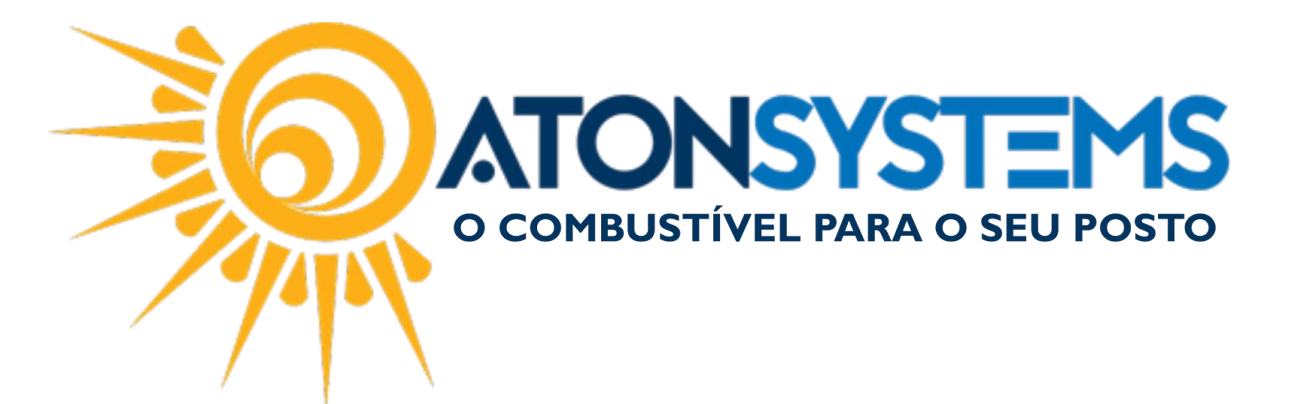

| C    | oncilia      | ar serviços presta | ado      | s terceiros 🗶      |               |
|------|--------------|--------------------|----------|--------------------|---------------|
| Em   | presa        | 3                  | I/       | ACANGA             |               |
| Ter  | rceira       |                    | R        | V TECNOLOGIA E     | SISTEMAS S.A. |
| Data |              | 30/09/2017 🔹       |          | Atuaizar Conciliar |               |
|      |              | Data               | •        | Valor              |               |
|      | $\checkmark$ | 01/08/2017         |          | 10,00              |               |
|      | $\checkmark$ | 01/08/2017         |          | 10,00              |               |
|      | $\checkmark$ | 01/08/2017         |          | 10,00              |               |
|      | $\checkmark$ | 01/08/2017         |          | 10,00              |               |
|      | $\checkmark$ | 01/08/2017         |          | 15,00              |               |
|      | $\checkmark$ | 01/08/2017         |          | 10,00              |               |
|      | $\checkmark$ | 01/08/2017         |          | 15,00              |               |
|      | $\checkmark$ | 07/08/2017         |          | 10,00              |               |
|      | $\checkmark$ | 07/08/2017         |          | 15,00              |               |
|      | $\checkmark$ | 07/08/2017         |          | 15,00              |               |
|      | $\checkmark$ | 07/08/2017         |          | 10,00              |               |
| •    | $\checkmark$ | 07/08/2017         |          | 10,00              |               |
|      | $\checkmark$ | 07/08/2017         |          | 10,00              |               |
|      | $\checkmark$ | 07/08/2017         |          | 10,00              |               |
|      | $\checkmark$ | 07/08/2017         |          | 10,00              |               |
|      | $\checkmark$ | 07/08/2017         |          | 20,00              |               |
|      | $\checkmark$ | 07/08/2017         |          | 13,00              |               |
|      | $\checkmark$ | 07/08/2017         |          | 20,00              |               |
|      | $\checkmark$ | 07/08/2017         |          | 10,00              |               |
|      |              | Selecionado        | <b>:</b> | 9.818,99           |               |

Passo 3 - Clique em "Conciliar".

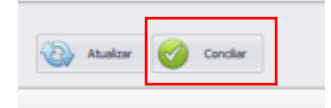

Passo 4 – Preencha os dados conforme abaixo:

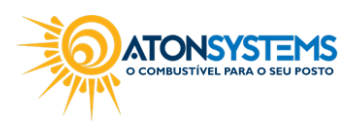

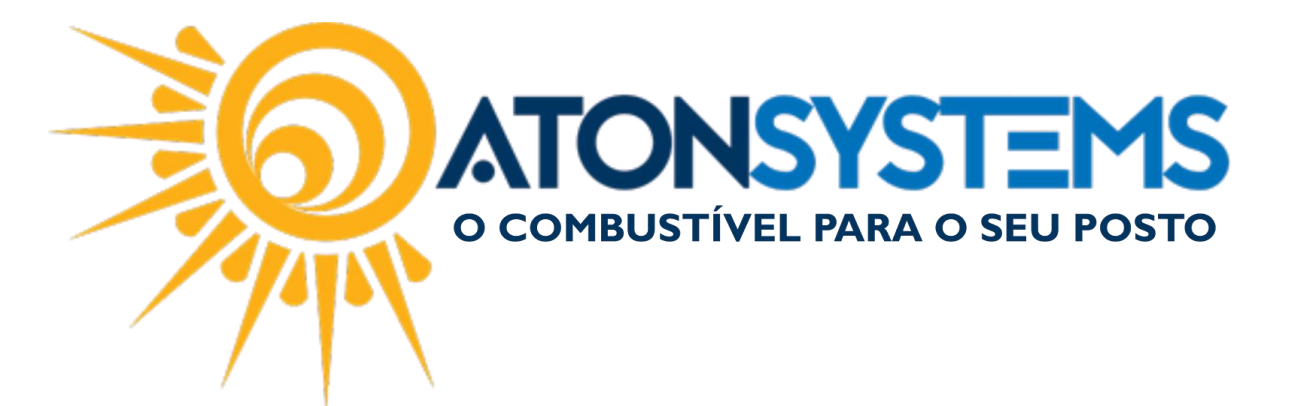

| Conciliar serviços prestado | 25                   | > |
|-----------------------------|----------------------|---|
| Forma de pagamento d        | a quitação           |   |
| Onta financeira (l          | banco/cofre)         |   |
| 🔘 Caixa                     |                      |   |
| Pagamento através de        | conta financeira     |   |
| Conta financeira            | ITAU                 |   |
| Data de pagamento           | 11/09/2017 👻         |   |
|                             |                      |   |
| Valor a pagar               | R\$ 9.818,99         |   |
|                             |                      |   |
| Valor pago                  | 9.818,99             |   |
| Diferença                   | 0,00                 |   |
|                             |                      |   |
|                             | Confirmar X Cancelar |   |

"FORMA PAGAMENTO DA QUITAÇÃO" – Selecionar "Conta financeira (banco/cofre).

"PAGAMENTO ATRAVÉS DE CONTA FINANCEIRA":

"Conta financeira" – Digitar a conta financeira de onde será debitado o valor.

"Data de pagamento" – Selecionar a data de pagamento.

"Valor pago" – Digitar o valor pago. O valor da diferença será a receita apresentada no DRE.

Passo 5 - Clique no botão "CONFIRMAR".

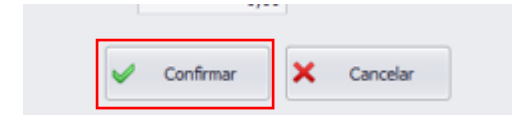

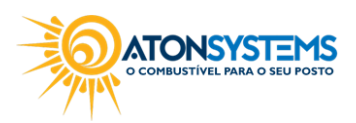